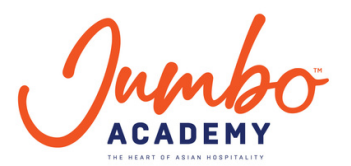

## Follow these steps to submit Myskills future Credits claims

Kindly submit your SkillsFuture Credit claim only after you have enrolled for a WSQ course.

1.Visit Myskills Future website and log in via Singpass

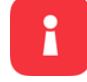

2. Click on Submit SkillsFuture Credit Claims

| ebsite<br>xplore V                                                                              | Change Text 5                                                                                                    |
|-------------------------------------------------------------------------------------------------|----------------------------------------------------------------------------------------------------|
| Start your upskilling journey today Search for courses, initiatives, or articles Q Search       |                                                                                                    |
| View<br>Courses<br>SkillsFuture<br>Credit Claims<br>View<br>Access<br>Initiatives<br>E-Services | Training Support for Caregivers<br>Are you a caregiver looking for training and resources<br>to help you in your caregiving journey?<br>Find out more |
| In association with:                                                                            | ve of: SKILLSFuture                                                                                                    |

3. Click on "Submit a claim" and Search for "JUMBO GROUP OF RESTAURANTS" under Training Provider

| gapore Government | Agency Website                                                                                                    |                                     |                                                                                         |                      |                                       |                                          |                 | Change Text Siz        |
|-------------------|----------------------------------------------------------------------------------------------------|-------------------------------------|-----------------------------------------------------------------------------------------|----------------------|---------------------------------------|------------------------------------------|-----------------|------------------------|
| Lsfuture          |                                                                                                    |                                     | Courses ~                                                                               | Initiatives          | E-Services                            | 0 <sup>0</sup>                           | $\heartsuit$    | Credit Balance: \$500. |
|                   | SkillsFuture Credit<br>Submit a claim or view your claim status here                                                        |                                     |                                                                                         |                      | ā                                     | Available Skill<br>\$500.0<br>expires on | IsFuture Credit |                        |
|                   | Submit A Claim                                                                                                    |                                     | Claim Status                                                                            |                      | Refund Status                         |                                          |                 |                        |
|                   | 1 Select Course                                                                                                    |                                     | 2 Fill In Details                                                                       |                      | 3                                     | Review                                   |                 |                        |
|                   | What do you need before submitting the                                                                                      | claim?                              |                                                                                         |                      |                                       |                                          |                 |                        |
|                   | 8 Complete your profile if this is<br>your first time submitting a claim.                                                   | P                                   | Obtain a soft copy of the official i<br>Name as per NRIC                                | Amount of course     | at contains:<br>se fees paid (in SGD) | )                                        |                 |                        |
|                   | Register for a course with a training Provider.                                                                             | 0                                   | Course title     *Please make sure the file size of your                                | soft copy is not mor | e than 4MB.                           |                                          |                 |                        |
|                   | Supported Browsers: individual portal is supported for all bro                                                              | owsers except                       | Internet Explorer.                                                                      |                      |                                       |                                          |                 |                        |
|                   | Select registered courses                                                                                                   |                                     |                                                                                         |                      |                                       |                                          |                 |                        |
|                   | Please note that your Course Enrolments may not be reflect<br>click on "Proceed to Submit a Claim" on the left to search fo | ed in real-time<br>or your course : | <ul> <li>If you have registered with the Training<br/>and submit your claim.</li> </ul> | Provider and do not  | see your enrolment reco               | ord listed here                          | e, you may      |                        |
|                   | Select for a course to submit a claim                                                                                       |                                     |                                                                                         |                      |                                       |                                          |                 |                        |
|                   | O Search by Course Name/Ref No.                                                                                             | Sea                                 | urch 🔹 JUMBO GROU                                                                       | JP OF RESTAUR        | ANTS PTE I                            | Search                                   |                 |                        |

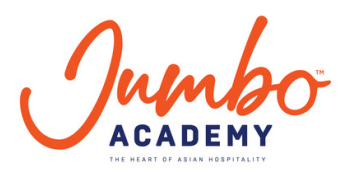

4. Select the correct Course and the Course run.

| A .      |                                                                                                    |       |                     |               |              |              | -                     |
|----------|----------------------------------------------------------------------------------------------------|-------|---------------------|---------------|--------------|--------------|-----------------------|
| Future   |                                                                                                    | Cour  | ses v Initiatives   | E-Service     | ₅ <u>0</u> ¢ | $\heartsuit$ | Credit Balance: \$500 |
|          | Select for a course to submit a claim                                                                            |       |                     |               |              |              | 1                     |
|          | O Search by Course Name/Ref No. Search                                                                           | • JUN | IBO GROUP OF RESTAU | JRANTS PTE. I | Search       |              |                       |
| <b>*</b> | 5 course(s) found                                                                                                |       |                     |               |              |              |                       |
| ••       | Food Safety Course Level 1                                                                                       |       |                     |               |              |              |                       |
|          | Course ID: TGS-2023021962                                                                                        |       |                     |               | Select       |              |                       |
|          | Training Provider: JUMBO GROUP OF REALIZED TRAINED PTE. LT<br>Course Support Period(s): 06/06/2023 of 31/05/2025 | D.    |                     |               |              |              |                       |
|          |                                                                                                    |       |                     |               |              |              |                       |
|          | Select course run *                                                                                              |       |                     |               |              |              |                       |
|          | Course Run Course Start Date                                                                                     |       |                     |               |              |              |                       |
|          | 02/02/2024 - 02/02/2024                                                                                          |       |                     |               |              |              |                       |
|          | Primary Venue<br>3 8 417939 JHO Training Room                                                                    |       |                     |               | Select       |              |                       |

5. Key in your payment details (amount of SkillsFuture Credits to Claim and Fee Payable by you, incl GST), upload the invoice as supporting document and Click "Review"

| ipore Government                                                                                                    | Agency Website                                                                                                    |                                                                                                    |                                                                                                    | Change Text Size        |
|----------------------------------------------------------------------------------------------------|----------------------------------------------------------------------------------------------------|----------------------------------------------------------------------------------------------------|----------------------------------------------------------------------------------------------------|-------------------------|
| sfuture                                                                                                    |                                                                                                    | Courses 🗸 Initia                                                                                                    | atives E-Services <sub>0</sub> 众 ♡                                                                                                    | Credit Balance: \$500.0 |
|                                                                                                    | Submit a claim or view your claim status here                                                                                                    |                                                                                                    | \$500.00 >                                                                                                    |                         |
|                                                                                                    | Submit A Claim                                                                                                    | Claim Status                                                                                                    | Refund Status                                                                                                    |                         |
|                                                                                                    | Select Course                                                                                                    | 2 Fill In Details                                                                                                    | 3 Review                                                                                                    |                         |
|                                                                                                    | SkillsFuture Credit claim                                                                                                    | Payment details                                                                                                    |                                                                                                    |                         |
| Food Safety Course Level 1 (Refresher) – Chines<br>Course ID:TGS-2023035677<br>Training JUMBO GROUP OF REFERENTIATION<br>Provider: LTD.<br>Course Run Dates:16/10/1001.1715/16/2025 | Food Safety Course Level 1 (Refresher) – Chinese<br>Course ID:TGS-2023035677<br>Training JUMBO GROUP of REFULIRANTS PTE.<br>Provider: LTD.<br>Course Run Dates:16/10/10/011116/12/2025 | Amount Of Credit To Claim •  S\$  The claim amount should not be m SkillsFuture Credit balance (whiche Upload supporting docum Drag and Dra | Fee Payable By You (Including GST) *  S  ore than the nett course fee, or your ver is lower).  nents *  O or Browse your files.  g. pof - max file size 4MB. |                         |
|                                                                                                    |                                                                                                    |                                                                                                    | Back                                                                                                    |                         |

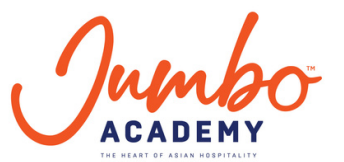

6. Remember to tick the check box "I have agreed to the Terms and Conditions" and click submit.

| (apore Government A | gency Website                                                                                             |                            |             |            |        |              | Change Text Size        |
|---------------------|----------------------------------------------------------------------------------------------------|----------------------------|-------------|------------|--------|--------------|-------------------------|
| Lsfuture            |                                                                                                    | Courses ~                  | Initiatives | E-Services | ο¢     | $\heartsuit$ | Credit Balance: \$500.0 |
|                     | Select Course                                                                                             | Fill In Details            |             | 3          | Review |              |                         |
|                     | Review your Submission                                                                                    |                            |             |            |        |              |                         |
|                     | Food Safety Course Level 1 (Refresher) – Chinese                                                          |                            |             |            |        |              |                         |
|                     | Course ID:TGS-2023035677<br>Training Provider:JUMBO GROUP OF BETTER NTS PT                                | E. LTD.                    |             |            |        |              |                         |
|                     | Payment Details                                                                                           |                            |             |            |        |              |                         |
|                     | Fee Payable By You (In <b>C</b> +Ging GST): <b>\$\$2.00</b><br>Amount Of Credit To Claim: <b>\$\$2.00</b> |                            |             |            |        |              |                         |
|                     | Supporting Document(s)                                                                                    |                            |             |            |        |              |                         |
|                     | Screensho<br>66.23 KB                                                                                     |                            |             |            |        |              |                         |
|                     | have read and agreed to the SkillsFuture Crec                                                             | dit Terms & Conditions 🔊 * |             |            |        |              |                         |
|                     |                                                                                                    |                            | Bac         | k Cancel   |        | Submit       |                         |

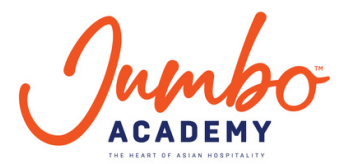

## 请按照以下步骤提交

## Myskillsfuture 积分索赔

请仅在注册 WSQ 课程后提交您的未来技能学分申请。

R

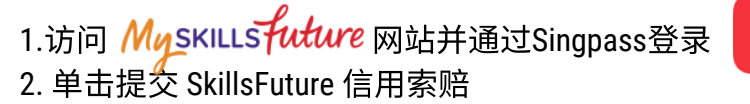

| cy Website                                                                                | Change Text Size: A                                                                                                    |
|-------------------------------------------------------------------------------------------|----------------------------------------------------------------------------------------------------|
| Start your upskilling journey today Search for courses, initiatives, or articles Q Search |                                                                                                    |
| View<br>Courses<br>SkillsFuture<br>Credit Claims                                          | Training Support for Caregivers<br>Are you a caregiver looking for training and resources<br>to help you in your caregiving journey?<br>Find out more |
| In association with:<br>Meansured SKILLS Future SG An initiation                          | ve of: SKILLSFuture                                                                                                    |

3. 点击"提交索赔"并在培训机构下搜索"JUMBO GROUP OF RESTAURANTS"

| gapore Government | Agency Website                                                                                                    |                                         |                                                                                   |                                 |                                       |                                          |                 | Change Text Size        |
|-------------------|----------------------------------------------------------------------------------------------------|-----------------------------------------|-----------------------------------------------------------------------------------|---------------------------------|---------------------------------------|------------------------------------------|-----------------|-------------------------|
| ısfuture          |                                                                                                    |                                         | Courses                                                                           | <ul> <li>Initiatives</li> </ul> | E-Services                            | <mark>0</mark> Ф                         | $\heartsuit$    | Credit Balance: \$500.0 |
|                   | SkillsFuture Credit<br>Submit a claim or view your claim status here                                                 |                                         |                                                                                   |                                 | ā                                     | Available Skill<br>\$500.0<br>expires on | isFuture Credit |                         |
|                   | Submit A Claim                                                                                                    |                                         | Claim Status                                                                      |                                 | Refund Status                         |                                          |                 |                         |
|                   | 1 Select Course                                                                                                    |                                         | 2 Fill In Details —                                                               |                                 | 3                                     | Review                                   |                 |                         |
|                   | What do you need before submitting t                                                                                 | he claim?                               |                                                                                   |                                 |                                       |                                          |                 |                         |
|                   | Complete your profile if this is your first time submitting a claim.                                                 |                                         | Obtain a soft copy of the offic                                                   | cial invoice/receipt the        | at contains:<br>se fees paid (in SGD) |                                          |                 |                         |
|                   | Register for a course with a training Provider.                                                                      | Ð                                       | Name of training provider     Course title     *Please make sure the file size of | your soft copy is not mor       | e than 4MB.                           |                                          |                 |                         |
|                   | Supported Browsers: Individual portal is supported for all Select registered courses ()                              | l browsers except                       | t internet Explorer.                                                              |                                 |                                       |                                          |                 |                         |
|                   | Please note that your Course Enrolments may not be refl<br>click on "Proceed to Submit a Claim" on the left to searc | lected in real-tim<br>h for your course | e. If you have registered with the Trai<br>e and submit your claim.               | ining Provider and do not       | see your enrolment reco               | nd listed here                           | e, you may      |                         |
|                   | Select for a course to submit a claim                                                                                |                                         |                                                                                   |                                 |                                       |                                          |                 |                         |
|                   | O Search by Course Name/Ref No.                                                                                      | Sea                                     | arch 🔹 JUMBO G                                                                    | ROUP OF RESTAUR                 | ANTS PTE I                            | Search                                   |                 |                         |

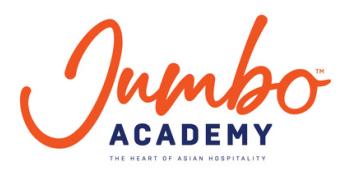

## 4. 选择正确的课程和课程运行。

| pore Government Age | ency Website                                       |                |                     |        | Change Text Siz        |
|---------------------|----------------------------------------------------|----------------|---------------------|--------|------------------------|
| sfuture             |                                                    | Courses ~ Init | tiatives E-Services | 0A C   | Credit Balance: \$500. |
|                     | Select for a course to submit a claim              |                |                     |        |                        |
|                     | O Search by Course Name/Ref No. Search             | JUMBO GROUP OF | RESTAURANTS PTE. I  | Search |                        |
|                     | 5 course(s) found                                  |                |                     |        |                        |
|                     | Food Safety Course Level 1                         |                |                     |        |                        |
|                     | Course ID: TGS-2023021962                          |                |                     | Select |                        |
|                     | Course Support Period(s): 06/06/2023 of 31/05/2025 |                |                     |        |                        |
|                     |                                                    |                |                     |        |                        |
|                     | Select course run *                                |                |                     |        |                        |
|                     | Course Run Course Start Date                       |                |                     |        |                        |
| *                   | 02/02/2024 - 02/02/2024                            |                |                     |        |                        |
|                     | Primary Venue                                      |                |                     | Select |                        |
|                     | 3 8 417939 JHQ Training Room                       |                |                     |        |                        |

5. 输入您的付款详细信息(要申请的 SkillsFuture 积分金额和您应付的费用,包括商品及服务税),上传发票作为证明文件,然后单击"Review".

| Pore Government      | Agency website                                                               |                                                                                                    |                                                                                                    | Change Text Siz        |
|----------------------|------------------------------------------------------------------------------|----------------------------------------------------------------------------------------------------|----------------------------------------------------------------------------------------------------|------------------------|
| s <del>f</del> uture |                                                                              | Courses 🛩 Initi                                                                                                    | tiatives E-Services 👩 🗘 🌣                                                                                  | Credit Balance: \$500. |
|                      | Submit a claim or view your claim status here                                |                                                                                                    | \$500.00 >                                                                                                 |                        |
|                      | Submit A Claim                                                               | Claim Status                                                                                                    | Refund Status                                                                                              |                        |
|                      | Select Course                                                                | 2 Fill In Details                                                                                                    | 3 Review                                                                                                   |                        |
|                      | SkillsFuture Credit claim                                                    | Payment details                                                                                                    |                                                                                                    |                        |
|                      | Food Safety Course Level 1 (Refresher) – Chinese<br>Course ID:TGS-2023035677 | Amount Of Credit To Claim •  S\$  The claim amount should not be m SkillsFuture Credit balance (which Upload supporting docum | Fee Payable By You (Including GST) *  S\$  nore than the nett course fee, or your ever is lower).  ments • |                        |
|                      | Provider: LTD.<br>Course Run Dates:16/10/2002 tr 15/16/2025                  | Drag and Dr                                                                                                    | rop or Browse your files.<br>ng pol - max file size 4WB.                                                   |                        |
|                      |                                                                              | ·                                                                                                    | Back                                                                                                    |                        |

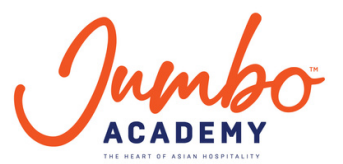

6.请记得勾选"我已同意条款和条件"复选框,然后单击"提交"。I have agreed to the Terms and Conditions" and click submit.

| japore Government Ag | ency Website                                                                                                    |                                 |                              |                  |        |              | Change Text Size        |
|----------------------|----------------------------------------------------------------------------------------------------|---------------------------------|------------------------------|------------------|--------|--------------|-------------------------|
| LSFuture             |                                                                                                    | Courses                         | <ul> <li>✓ Initia</li> </ul> | tives E-Services | ٥¢     | $\heartsuit$ | Credit Balance: \$500.0 |
|                      | Select Course                                                                                                    | Fill In Details                 |                              | 3                | Review |              |                         |
|                      | Review your Submission                                                                                                    |                                 |                              |                  |        |              |                         |
|                      | Food Safety Course Level 1 (Refresher) – Chinese<br>Course ID:TGS-2023035677<br>Training Provider:JUMBO GROUP OF BETTERINTS PTE. LTD.<br>Payment Details<br>Fee Payable By You (Inc. tring GST):S\$2.00<br>Amount Of Credit To Claim:S\$2.00 |                                 |                              |                  |        |              |                         |
|                      | Supporting Document(s)<br>Screensho<br>66.23 KB<br>Anave read and agreed to the SkillsFuture Credit Term                                                                                                    | ns & Conditions <sup>93</sup> * |                              |                  |        |              |                         |
| 1                    | Ť.                                                                                                    |                                 | (                            | Back Cancel      |        | Submit       |                         |